## IP アドレス設定方法

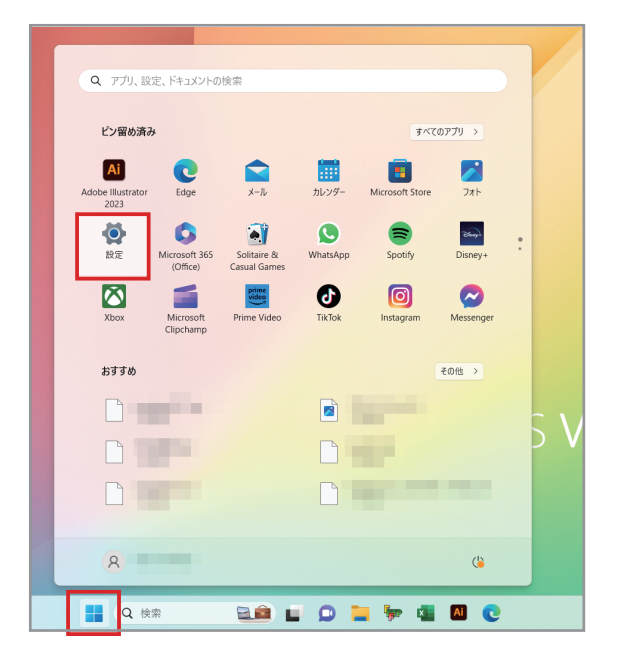

1.スタートメニューから設定を選んでクリック

2.ネットワークとインターネットを選んでクリック

| 8                                                                | システム                                                                       |                                                   |  |
|------------------------------------------------------------------|----------------------------------------------------------------------------|---------------------------------------------------|--|
| 設定の検索 Q                                                          | Microsoft 365         OneDwe           1         Material         • 1/0/17 | <ul> <li>Windows Update</li> <li>注意并必要</li> </ul> |  |
| <ul> <li>システム</li> <li>Bluetooth とデバイス</li> </ul>                | □ <b>7427/4</b><br>七ク、明は、意見七、チベルブ 702746                                   | >                                                 |  |
| <ul> <li>ネットワークとインターネット</li> <li>/ 個人用設定</li> </ul>              | (1) サウンド<br>毎年以下が、出力、入力、サウンドデバイス                                           | >                                                 |  |
| <ul> <li>アプリ</li> <li>アプリント</li> </ul>                           | 〇 道切<br>アグリビンス75/05007-ト、応用不可                                              | >                                                 |  |
| <ul> <li>         ・時刻と言語         ・         ・         ・</li></ul> | <ul> <li>() 2オーカス<br/>無中の85月といる現代を実施の手</li> </ul>                          | >                                                 |  |
| * アクセンビリティ プライパシートセキュリティ                                         | ① 電源とパクテリー<br>スリーズ、パクオリ医用状況、パクサリー配約機能                                      | >                                                 |  |
| Windows Update                                                   | ストレージ<br>ストレージ組織、ドライノ 奥広ルール                                                | > >                                               |  |
|                                                                  | 武廷羅共有     夏」21975、安省276人の場所                                                | >                                                 |  |
|                                                                  | 71.792/9         92.0F90.173.7321-93.7320609.003                           | >                                                 |  |

3.イーサーネットのプロパティーを選んでクリック

| ← NT                                                                                            | ネットワークとインターネット                                                                                                    | - 0 ×                           |
|-------------------------------------------------------------------------------------------------|----------------------------------------------------------------------------------------------------|---------------------------------|
| 設定の検索へ                                                                                          | Wi-Fi 2         گال 75/10           ا تعلی کم ر دادیا / ۲۰۷۶ (۲۵۵۹)         ا تعلی کم ر دادیا / ۲۰۷۶ (۲۵۹۹)                                                                                                    | ⑦ データ使用状況<br>8.35 GB、過去 30 日間 > |
| <ul> <li>■ システム</li> <li>② Bluetooth とデバイス</li> <li>■ ペットワークとインターネット</li> </ul>                 | 1-サネット 2     1/9-ネットなし     1/9-ネットなし     1/9-ネットなし                                                                                                    |                                 |
| <ul> <li>         個人用設定     </li> <li>         アプリ     </li> <li>         アカウント     </li> </ul> | <ul> <li>W-府<br/>振花、EX00439<sup>1</sup>つ-クロ変現、反正執護金領統</li> </ul>                                                                                                    | עא 💽 א                          |
| <ul> <li>5 時刻と言語</li> <li>6 ゲーム</li> </ul>                                                      |                                                                                                    | >                               |
| <ul> <li>アクセシビリティ</li> <li>プライバシーとセキュリティ</li> <li>Windows Update</li> </ul>                     | Automation in 12<br>(例)                                                                                                    | 77 💽 >                          |
|                                                                                                 | ゆ ゆ ゆ ゆ ゆ ゆ ゆ の か や い の か や の か や い の か の や の や の や の や の や の や の や の や の や                                                                                                    | *7 • >                          |
| ■ 14°C                                                                                          | <ul> <li>WinFiniteTrate</li> <li> <i>9</i>(11)/27<br/><i>9</i>(12)/27<br/><i>1</i>(12)/27<br/><i>1</i>(12)/27</li></ul> | > 2014                          |

4.イーサネットIP割り当ての編集をクリック

| ← NR                                                                                                    | ネットワークとインターネット > <b>イーサネット</b>                                                                                                    | - 0 ×                  |
|----------------------------------------------------------------------------------------------------|----------------------------------------------------------------------------------------------------|------------------------|
| 設定の検索 Q                                                                                                  | 【1019年<br>(192-そからし                                                                                                    | ^                      |
| >>,7,6                                                                                                   | 認証設定                                                                                                    | 編集                     |
| <ul> <li>8 Bluetooth とデバイス</li> <li>ネットワークとインターネット</li> <li>4 切人用印定</li> </ul>                           | 位置初時金額数 このキット・フースは単し、ジータを用意もあらえるにプリアによっては見る後かが行われる可能性があります。 このネットワークに時間してのプージを用意をもなります。 このネットワークとのブージを用意をよめのデージ達在意上最を設定する                                                                                                    | 77 💽                   |
| アプリ                                                                                                    | IP 創以当て: 自動 (DHCP)                                                                                                    | 編集                     |
| アカウント                                                                                                    | DNS サーバーの割り当て: 自動 (DHCP)                                                                                                    | 編集                     |
| <ul> <li>時間と言語</li> <li>ゲーム</li> <li>アクモン(ジタイ)</li> <li>ブライバシーとやキ30万イ</li> <li>Windows Update</li> </ul> | リンク量素(信号数)         10(10(0) (Mus))           リンク 10-30 (Mus)         663-31(1)(2)(3)(4)(4)(3)(1)(3)(1)(1)(1)(1)(1)(1)(1)(1)(1)(1)(1)(1)(1) | 34-                    |
|                                                                                                    | <ul> <li>ヘルプを表示</li> <li>         アードバックの送信     </li> </ul>                                                                                                    |                        |
| 22°C<br>くちりのち増れ                                                                                          | 🚆 Q 🐲 🔤 💼 🗊 🐂 🖏 💽 🚳                                                                                                    | ∧ ເ\$ A ⇔ q4 & 14.32 ● |

5、IP設定の編集を自動から手動へ変更し保存

| 安成しているな         | 5 亩、ノーツ1史用 里を減り9 た0                         | ルビノソによつしは共体の目               | WTF/J*134240 |
|-----------------|---------------------------------------------|-----------------------------|--------------|
|                 | IP 設定の編集                                    |                             |              |
|                 | 自動 (DHCP)                                   |                             |              |
| 割り当て            | 手動                                          |                             |              |
| 受信):<br>IPv6 アド | 保存                                          | キャンセル                       |              |
| バー:             | fec0:0:0:mff::1%1 (<br>fec0:0:0:ffff::2%1 ( | <del>非喧亏1</del> 亿)<br>非暗号化) |              |

6、IPv4をオンにする

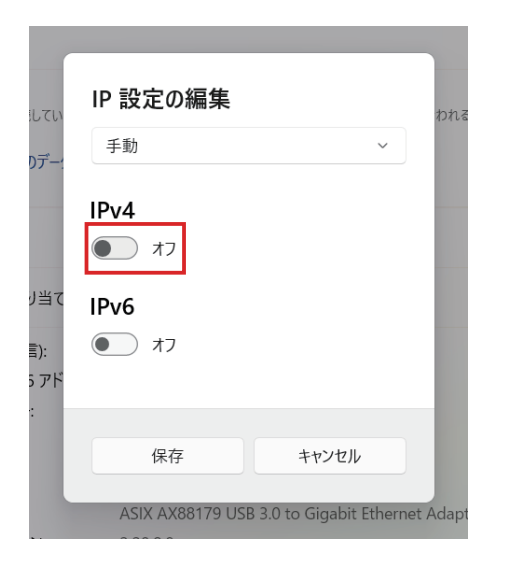

 $\sim$ 

 $\times$ 

 $\sim$ 

7.IPアドレスとサブネットマスクを入力し保存する

|                    |               |                 | IP 設定の編集      |       |
|--------------------|---------------|-----------------|---------------|-------|
| IPアドレス<br>サブネットファク | 192.168.100.1 |                 | 手動            |       |
| J7495825           | 255.255.255.0 |                 | IPv4          |       |
|                    |               |                 | オン            |       |
|                    |               |                 | IP アドレス       |       |
|                    |               | こい              | 192.168.100.1 |       |
|                    |               | 5— <sup>1</sup> | サブネット マスク     |       |
|                    |               |                 | 255.255.255.0 |       |
|                    |               | 4-7             | ゲートウェイ        |       |
|                    |               | ΞC              |               |       |
|                    |               | ۶<br>۲          | 優先 DNS        |       |
|                    |               |                 |               |       |
|                    |               |                 | HTTPS 経由の DNS |       |
|                    |               |                 | オフ            |       |
|                    |               |                 | 代替 DNS        |       |
|                    |               | - 1             |               |       |
|                    |               |                 | 保存            | キャンセル |
|                    |               |                 |               |       |

## 8.イーサネットの説明がプリンター番号に変更される

|                                        | 歳別されていないネットワーク                        |                                                                       | ^   |
|----------------------------------------|---------------------------------------|-----------------------------------------------------------------------|-----|
|                                        | 認証設定                                  |                                                                       | 編集  |
| Bluetooth とデバイス                        | 従量制課金接続                               |                                                                       | 77  |
| ▼ ネットワークとインターネット                       | このネットワークに接続している場合                     | 、アーダ性用量を知らすためにアンリにようては非なる動作が打けれたらり能性があります。<br>日量を制得するためのデータ通信量上限を設定する |     |
| / 個人用設定                                |                                       |                                                                       |     |
| עלד 👔                                  | IP 割り当て:                              | 手動                                                                    |     |
| こうしゅう アカウント                            | IPv4 アドレス:<br>IPv4 マスク:               | 192.168.100.1<br>255.255.255.0                                        | 編集  |
| 時刻と言語                                  |                                       |                                                                       |     |
| ザーム                                    | DNS サーバーの割り当て:                        | 自助 (DHCP)                                                             | 編集  |
| アクセシビリティ                               | リンク速度 (送受信):                          | 100/100 (Mbps)                                                        | כאר |
| 754/132-247451154                      | リンク ローカル IPv6 アドレス:<br>IPv6 DNS サーバー: | fe80::e3bc:40a4:353b:4bea%48<br>fec0:0:0:ffff::1%1 (非暗号化)             |     |
| · ···································· |                                       | fec0:0:0:ffff::2%1 (非暗号化)<br>fer:0:0:0ffff::2%1 (非暗号化)                |     |
| Windows Update                         | IPv4 アドレス:                            | 192.168.100.1                                                         |     |
|                                        | 製造元:                                  | ASIX                                                                  |     |
|                                        | 説明:                                   | ASIX AX88179 USB 3.0 to Gigabit Ethernet Adapter #2                   |     |
|                                        | トライハーのハーション:<br>物理アドレス (MAC):         | 2.20.8.0<br>00-05-1B-D2-96-02                                         |     |

(プリンターのイーサーネット AXIS AX88179)